# Сценарий тестирования

# для пользователей обновленного программного обеспечения МГТУ им. Баумана

## Оглавление

| 1. | Сценарии базового функционала                                       | 2  |
|----|---------------------------------------------------------------------|----|
| ]  | Выбор OC Linux                                                      | 2  |
| (  | -<br>Открытие текстового редактора LibreOffice.                     | 3  |
| ]  | Переключение раскладки клавиатуры.                                  | 5  |
| (  | Открытие документа с внешнего накопителя и копирование файла на АРМ | 6  |
| (  | Сканирование документов                                             | 9  |
| ]  | Печать документа                                                    | 12 |
| ]  | Работа с браузером Chromium                                         | 13 |
| 2. | Таблица аналогов программного обеспечения                           | 15 |
| 3. | FAQ – Вопросы и ответы                                              | 17 |

## 1. Сценарии базового функционала

#### Выбор OC Linux.

- 1. Включить АРМ.
- 2. В процессе загрузки операционной системы может наблюдаться окно загрузчика. Если в этом окне присутствует строка, начинающаяся со слова «Windows», значит на данном компьютере две операционные системы установлены на одни физический диск.. На нем необходимо выбрать нужную ОС (AltLinux или Astra Linux) с помощью клавиш «вверх» и «вниз» и подтвердить свой выбор клавишей «Enter».

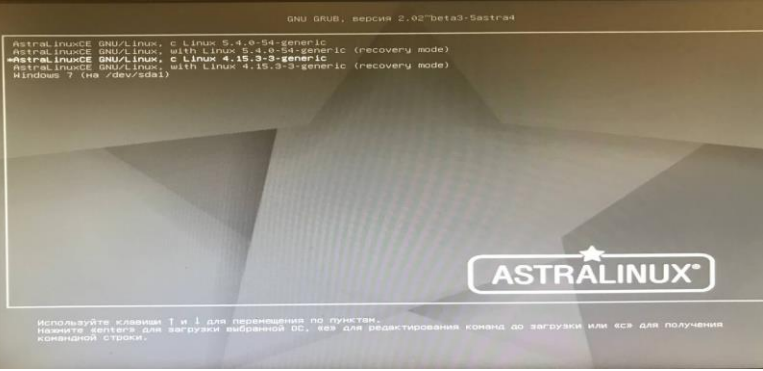

- 1. Включить АРМ.
- 2. Если на данному компьютере операционная система была установлена на дополнительный физический диск, выбрать загрузку диска с старой операционной системой можно из меню приоритета загрузки (Boot order). Для вызова данного меню необходимо нажать клавишу вызова меню (в большинстве систем «F8» в момент появления соответствующего окна на экране. Ввиду ограничения по времени ожидания системой нажатия соответствующей клавиши рекомендуется выполнять серию нажатий в момент загрузки до появления результата. Стиль оформления меню может отличаться. Для выбора операционной системы MS Windows в таком случае необходимо выбрать соответствующий жесткий диск клавишами «вверх» и «вниз» на клавиатуре и подтвердить выбор нажав «Enter»

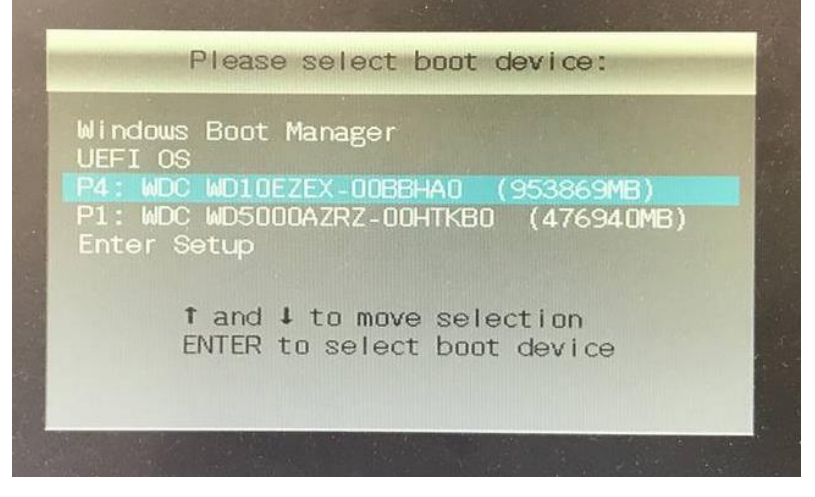

## Открытие текстового редактора LibreOffice.

1. Открыть меню «Пуск».

| (3)        | Последние приложения | Þ |
|------------|----------------------|---|
|            | Последние документы  | Þ |
|            | Офис                 | Þ |
| -          | Графика              | ▶ |
| alt        | Интернет и сети      | ▶ |
|            | Инженерное ПО        | ▶ |
|            | Аудио и видео        | ▶ |
|            | Делопроизводство     | Þ |
|            | Стандартные          | ▶ |
|            | Разработка ПО        | ▶ |
|            | Служебные            | ▶ |
| $\bigcirc$ | Настройки            | ▶ |
| $\sim$     | Прочие               | ⊧ |
| C          | Завершение работы    | ⊧ |
| $\bigcirc$ | Поиск                |   |

## 2. Навести курсор на категорию «Офис».

| сти        | курсор на категори   | 1Ю «( | Эфис».                                                                |
|------------|----------------------|-------|-----------------------------------------------------------------------|
| (3)        | Последние приложения | •     |                                                                       |
|            | Последние документы  |       | 📔 LibreOffice Impress (Презентация)                                   |
|            | Офис                 | •     | 📄 LibreOffice Writer (Текстовый процессор)                            |
| -          | Графика              | •     | 🖻 LibreOffice Calc (Электронная таблица)                              |
| alt        | Интернет и сети      |       | 📓 LibreOffice Math (Редактор формул)                                  |
|            | Инженерное ПО        |       | 📔 LibreOffice Draw (Редактор рисунков)                                |
|            | Аудио и видео        |       | тојеctLibre (Управление проектами)                                    |
|            | Делопроизводство     |       | 🚸 Р7-Офис. Профессиональный (десктопная версия) (Редактор документов) |
|            | Стандартные          |       | Master PDF Editor 5 (Edit PDF files)                                  |
|            | Разработка ПО        |       | 🖳 DjView4 (Чтение документов DjVu)                                    |
|            | Служебные            |       | ОйОфис Текст (Текстовый процессор)                                    |
| $\bigcirc$ | Настройки            |       | ОйОфис Таблица (Электронная таблица)                                  |
| $\sim$     | Прочие               | · · · | 📴 МойОфис Презентация (Презентация)                                   |
| C          | Завершение работы    |       | 💓 FreeMind (Диаграмма связей (карта памяти))                          |
| $\bigcirc$ | Поиск                |       | 📄 LibreOffice Base (База данных)                                      |

3. Навести курсор на приложение «LibreOffice Writer (Текстовый процессор)» и нажать один раз.

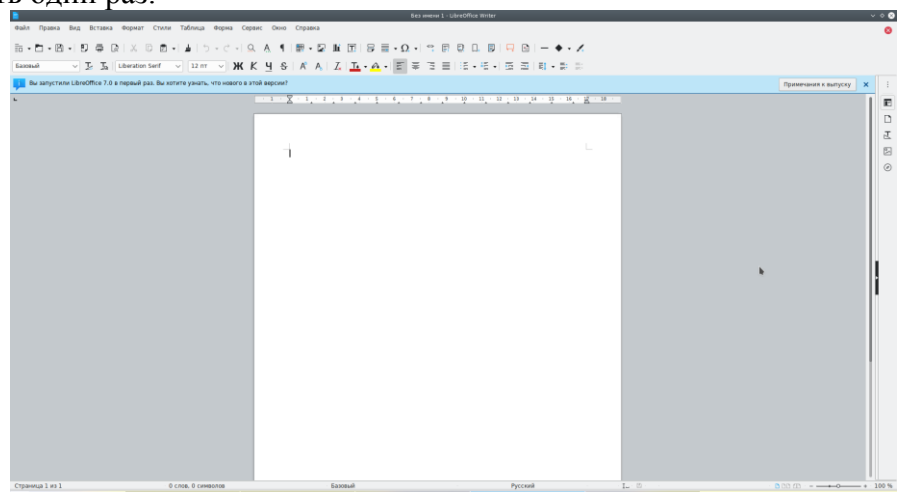

#### Переключение раскладки клавиатуры.

- 1. Нажать сочетание клавиш Alt и Shift.
- 3. Так же раскладку можно переключить одиночным нажатием на или —.

#### Открытие документа с внешнего накопителя и копирование файла на АРМ.

- 1. Вставить внешний накопитель в разъем АРМ.
- 2. В правом нижнем углу рабочего стола нажать "Сменный носитель" на всплывающем окне.

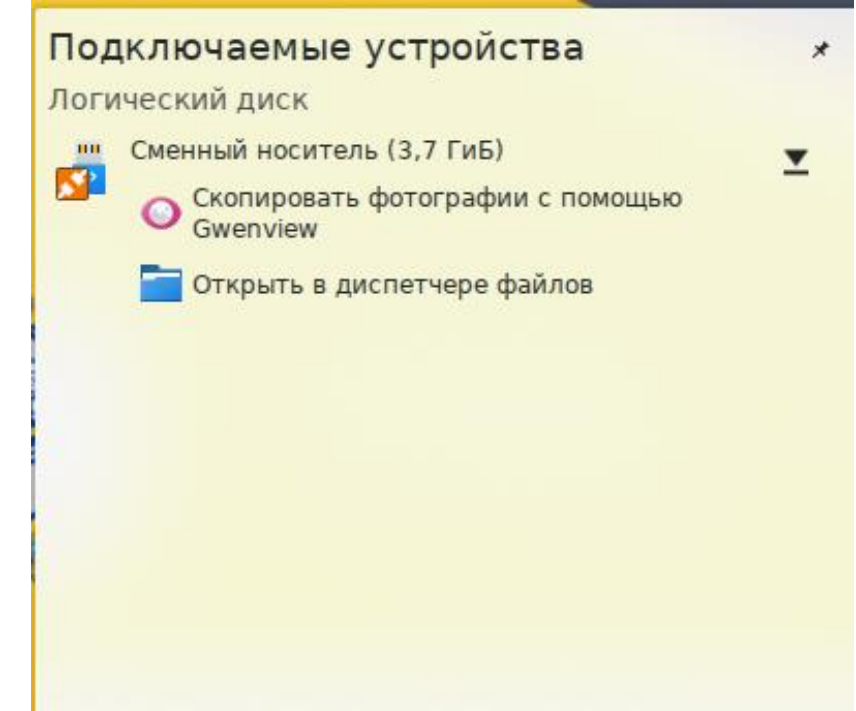

3. Нажать на кнопку "Открыть в диспетчере файлов".

#### Альтернативный сценарий:

1. Открыть меню «Пуск».

| (3)        | Последние приложения | • |
|------------|----------------------|---|
|            | Последние документы  | • |
|            | Офис                 | • |
| -          | Графика              | • |
| alt        | Интернет и сети      | • |
|            | Инженерное ПО        | • |
|            | Аудио и видео        | • |
|            | Делопроизводство     | • |
|            | Стандартные          | • |
|            | Разработка ПО        | • |
|            | Служебные            | • |
| $\bigcirc$ | Настройки            | • |
| $\sim$     | Прочие               | • |
| C          | Завершение работы    | + |
| $\bigcirc$ | Поиск                |   |

2. Навести курсор на категорию «Служебные».

| 6          | Последние приложения | ľ | 🕹 KTorrent (Клиент BitTorrent)                                |    |
|------------|----------------------|---|---------------------------------------------------------------|----|
|            | Последние документы  |   | 📃 Midnight Commander (Визуальная оболочка и диспетчер файлов) |    |
|            | Офис                 |   | 🔄 GParted (Редактор разделов)                                 | 5  |
| -          | Графика              |   | 冒 Dolphin (Диспетчер файлов)                                  |    |
| alt        | Интернет и сети      |   | > Konsole (Терминал)                                          |    |
|            | Инженерное ПО        |   | Нtop (Монитор процессов)                                      |    |
|            | Аудио и видео        |   | 💊 KwikDisk (Управление дисками)                               |    |
|            | Делопроизводство     |   | 🍓 KDiskFree (Статистика использования дисков)                 |    |
|            | Стандартные          |   | 🚺 ROSA Imagewriter (Запись образа на USB)                     | x  |
|            | Разработка ПО        |   | Filelight (Использование дисков)                              | ł  |
|            | Служебные            |   | 💌 Диспетчер задач                                             | Ì. |
| $\bigcirc$ | Настройки            |   | 📕 Системный монитор                                           | ſ  |
| 3          | Прочие               |   | Кrfb (Общий рабочий стол)                                     | l  |
| <u> </u>   | Завершение работы    |   | Терминал Xfce (Настроить терминал Xfce)                       | ŀ  |
| $\odot$    | Поиск                |   | 👶 Sweeper (Очистка системы)                                   | Ì. |

## 3. Навести курсор на приложение «Dolphin» и нажать один раз.

| <, ^ >, == ==            | 무물 🧕 🗄 Сортировка 🕅 Показывать миниатюры                       | 💽 Две панели 🔍 🗮                          |
|--------------------------|----------------------------------------------------------------|-------------------------------------------|
| Точки входа              | / > home > user                                                |                                           |
| 🔓 Домашняя папка         | Документы                                                      |                                           |
| 🔲 Рабочий стол           | 🖞 Загрузки                                                     | 2                                         |
| 🗅 Документы              | 🗅 Общедоступные                                                | 2 A                                       |
| 💆 Загрузки               | Рабочий стол                                                   |                                           |
| 🗓 Корзина                | 🗅 build-test-Desktop-Debug                                     | ( 2                                       |
| В сети                   | C Documents                                                    |                                           |
| 🔇 Сеть                   | C eclipse-workspace                                            |                                           |
| Недавно изменённые       | 🔁 test                                                         | mssql-server-15.0.4153.1-<br>6.x86 64.rpm |
| 🗟 Последние файлы        | ⑦ mssql-server-15.0.4153.1-6.x86_64.rpm                        |                                           |
| Последние расположен     | ⑦ mssql-server-15.0.4153.1-alt1.repacked.with.epm.7.x86_64.rpm |                                           |
| 20                       | RlayOnLinux's virtual drives                                   |                                           |
| Поиск                    | pyhistory                                                      |                                           |
| Документы                | spims_cl.reg                                                   |                                           |
| 🖾 Изображения            |                                                                |                                           |
| 🗔 Аудиофайлы             |                                                                |                                           |
| 💾 Видеофайлы             |                                                                |                                           |
| Устройства               |                                                                |                                           |
| 🔏 Жёсткий диск (300,0 Гі |                                                                |                                           |
| Подключаемые устройства  |                                                                |                                           |
| 📕 Сменный носитель (3,7  |                                                                |                                           |
|                          | h                                                              |                                           |
|                          |                                                                |                                           |
|                          |                                                                |                                           |
|                          |                                                                |                                           |
|                          |                                                                |                                           |
|                          | 8 папок. 5 файлов (529.1 МиБ) Ссвоболно 247.3 ГиБ              | J                                         |

^ 🐼

4. В нижней левой части окна, в разделе «Подключаемые устройства» нажать на кнопку «Сменный носитель».

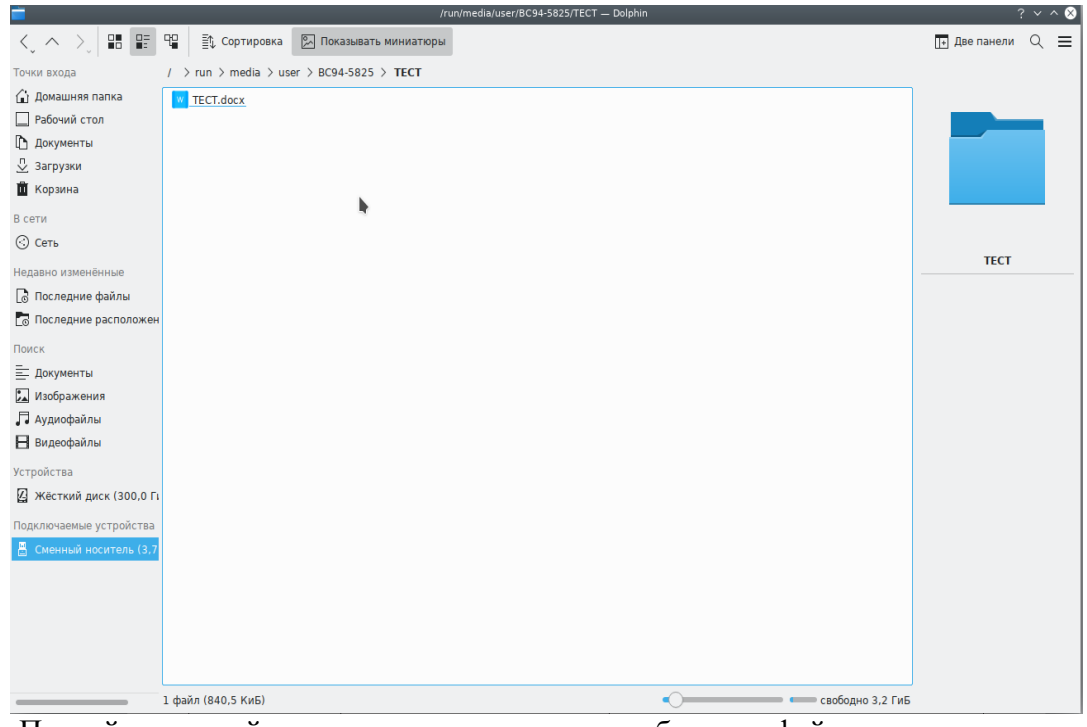

- 5. Правой клавишей мыши нажать на иконку требуемого файла один раз.
- 6. В появившемся списке выбрать опцию «Копировать».
- 7. В окне проводника в правой части окна нажать на кнопку «Рабочий стол».
- 8. В папке «Рабочий стол» нажать правой клавишей мыши по свободному пространству и выбрать опцию «Вставить».
- 9. Открыть появившийся файл одиночным нажатием.

## Сканирование документов.

1. Открыть меню "Пуск".

| (3)        | Последние приложения | • |
|------------|----------------------|---|
|            | Последние документы  | • |
|            | Офис                 | • |
| -          | Графика              | • |
| alt        | Интернет и сети      | + |
|            | Инженерное ПО        | + |
|            | Аудио и видео        | • |
|            | Делопроизводство     | • |
|            | Стандартные          | • |
|            | Разработка ПО        | • |
|            | Служебные            | • |
| $\bigcirc$ | Настройки            | • |
| $\sim$     | Прочие               | • |
| C          | Завершение работы    | • |
| $\bigcirc$ | Поиск                |   |

2. Навести курсор на категорию "Стандартные".

| 6          | Последние приложения<br>Последние документы | + | <ul> <li>Advego Plagiatus</li> <li>KRuler (Экранная линейка)</li> </ul> |
|------------|---------------------------------------------|---|-------------------------------------------------------------------------|
|            | Офис                                        | F | 🛿 Okular (Просмотр документов)                                          |
| -          | Графика                                     | F | □ OCRFeeder (Поль Сканирование документов                               |
| alt        | Интернет и сети                             | F | Простое сказирование (Сканер документов)                                |
|            | Инженерное ПО                               | F | 🛄 GoldenDict (Многоформатный словарь)                                   |
|            | Аудио и видео                               | F | 🛃 Просмотр документов (Просмотр многостраничных документов)             |
|            | Делопроизводство                            | F | 🞑 Spectacle (Создание снимков экрана)                                   |
|            | Стандартные                                 | • | 🖉 Просмотрщик документов Atril (Просмотрщик документов)                 |
|            | Разработка ПО                               | F | KAddressBook (Управление контактами)                                    |
|            | Служебные                                   | F | 🗂 Kontact (Электронный секретарь)                                       |
| $\bigcirc$ | Настройки                                   | F | 📩 KOrganizer (Органайзер)                                               |
| $\sim$     | Прочие                                      | F | 🙏 KAlarm (Напоминания)                                                  |
| C          | Завершение работы                           | × | KCalc (Калькулятор)                                                     |
| $\bigcirc$ | Поиск                                       |   | 🔁 KNotes (Всплывающие заметки)                                          |

3. Навести курсор на приложение "Простое сканирование" и нажать один раз.

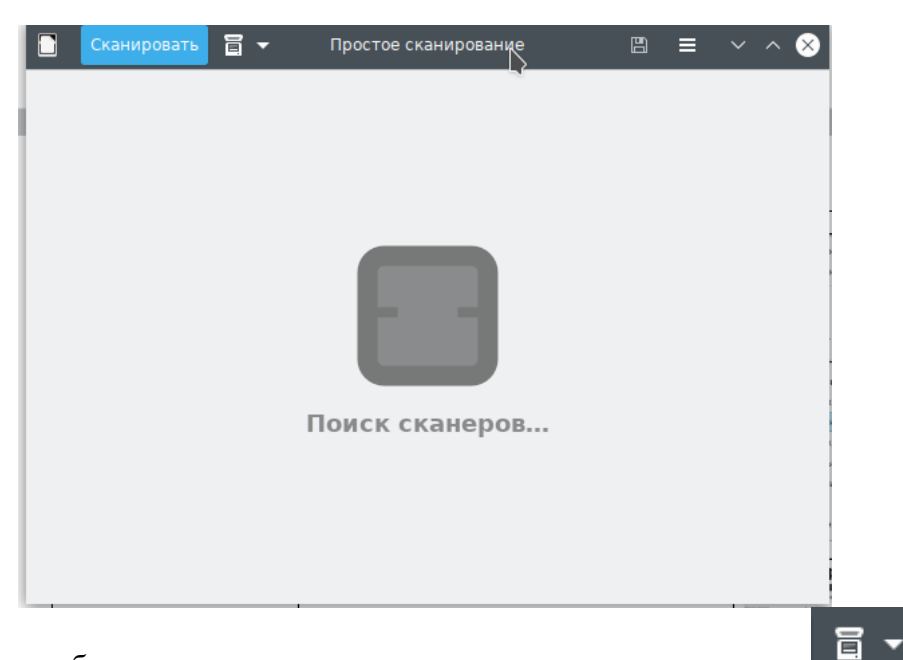

4. Для того чтобы задать параметры сканирования нажать на кнопку

| Ска | нировать 📋 🔹 Простое скани    |
|-----|-------------------------------|
|     | Одна страница                 |
| ā   | Все страницы из автоподатчика |
| Ō   | Несколько страниц с планшета  |
| ۵   | Текст                         |
|     | Изображение                   |
|     | 0                             |

- 5. Задать необходимые параметры и повторно нажать на кнопку
- 6. Положить необходимые документы на стекло сканера и нажать на кнопку "Сканировать".
- 7. После завершения сканирования сохранить файл в нужном формате в диалоговом окне.

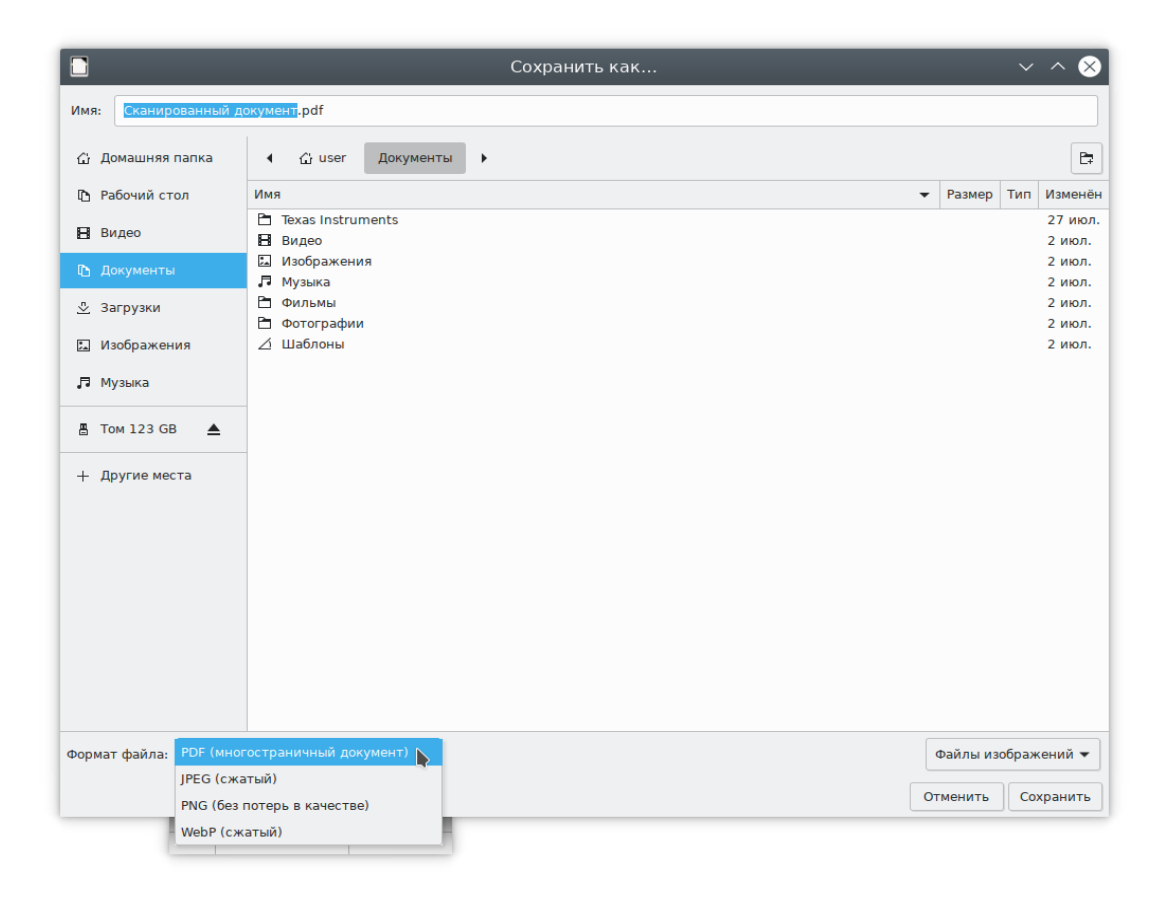

#### Печать документа.

1. Для добавления принтера необходимо открыть меню "Пуск", выбрать категорию "Настройки" и приложение "Параметры печати".

| ¢         |             | Настройки і | принтера — | localhost |            | ~ ^ &    |     |
|-----------|-------------|-------------|------------|-----------|------------|----------|-----|
| Сервер    | Принтер     | Вид Спра    | вка        |           |            |          |     |
| + до      | бавить      | • 0         | Фильтр:    | ٩         |            |          |     |
|           | Cups-PD     | F           |            |           | h          |          |     |
|           |             |             |            |           |            |          |     |
| Подклю    | очён к Іоса | lhost       |            |           |            |          |     |
| не прилож | сения наж   | ать на кної | тку + до   | бавить    | и произвес | ги настр | ойк |

- 2. В окне приложения нажать на кнопку и произвести настройку нового принтера.
- 3. Открыть требуемый файл, например текстовый файл в программе LibreOffice.
- 4. Нажать на кнопку печати или сочетание клавиш Ctrl+P.

|        |                 | Печать                                                                                                    |                                                                           | ? ~ ^ 😣           |
|--------|-----------------|----------------------------------------------------------------------------------------------------|---------------------------------------------------------------------------|-------------------|
| 210 mm | 297 mm (A4)     | Печать<br>Общие LibreO<br>Принтер<br>Сирs-PDF<br>Состояние: При<br>Область печати<br>© Все страни<br>© Все страни<br>Вкл <u>ю</u> чить:<br>>- ещё | office Writer<br>интер по умолчанию<br>и копии<br>цы<br>1<br>Все страницы | ? ∨ ∧ ⊗           |
|        |                 | ≻– <u>е</u> щё<br>Макет страницы                                                                                                    |                                                                           |                   |
|        |                 | <u>Р</u> азмер бумаги:                                                                                                    | A4 1 777mm x 2 515mm                                                      | ~                 |
|        |                 | Орие <u>н</u> тация:                                                                                                    | Автоматически                                                             | ~                 |
|        |                 | >− е <u>щ</u> ё                                                                                                    |                                                                           |                   |
|        | Просмотр        |                                                                                                    |                                                                           |                   |
|        | <u>С</u> правка |                                                                                                    | Дополнительно Печать                                                      | От <u>м</u> енить |

#### Работа с браузером Chromium.

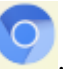

# 1. На панели задачи нажать один раз на значок Chromium

#### Альтернативный сценарий:

• Открыть меню "Пуск".

| (3)          | Последние приложения | Þ |
|--------------|----------------------|---|
|              | Последние документы  | Þ |
|              | Офис                 | Þ |
| <del>.</del> | Графика              | Þ |
| alt X        | Интернет и сети      | Þ |
|              | Инженерное ПО        | Þ |
|              | Аудио и видео        | Þ |
|              | Делопроизводство     | Þ |
|              | Стандартные          | Þ |
|              | Разработка ПО        | Þ |
|              | Служебные            | Þ |
| $\bigcirc$   | Настройки            | Þ |
| $\sim$       | Прочие               | Þ |
| C            | Завершение работы    | Þ |
| $\bigcirc$   | Поиск                |   |

Навести курсор на категорию "Интернет и сети".

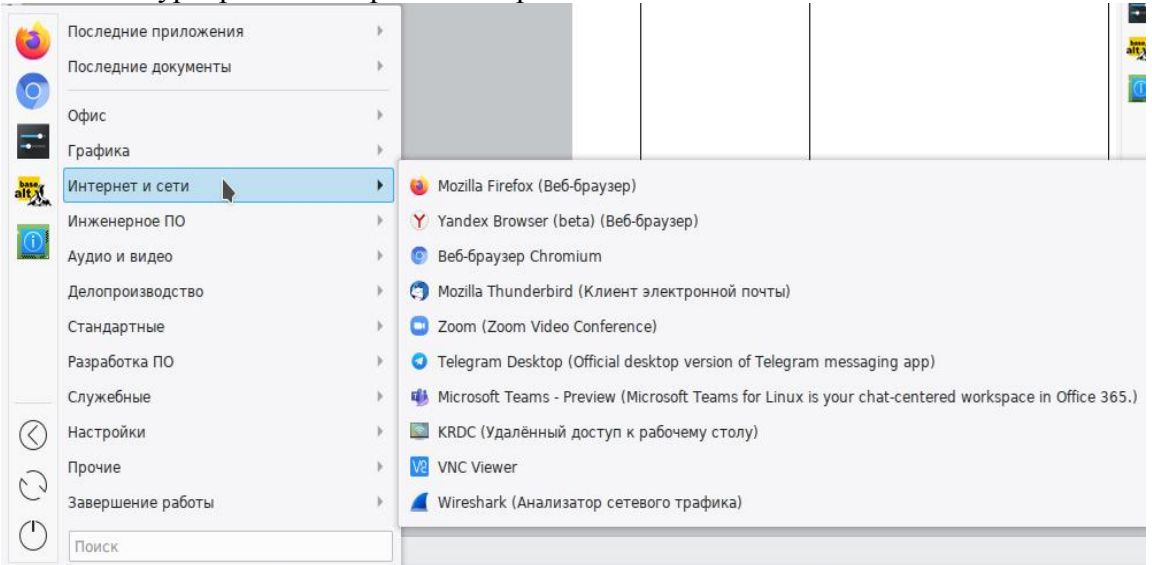

Навести курсор на приложение "Chromium" и нажать один раз. ٠

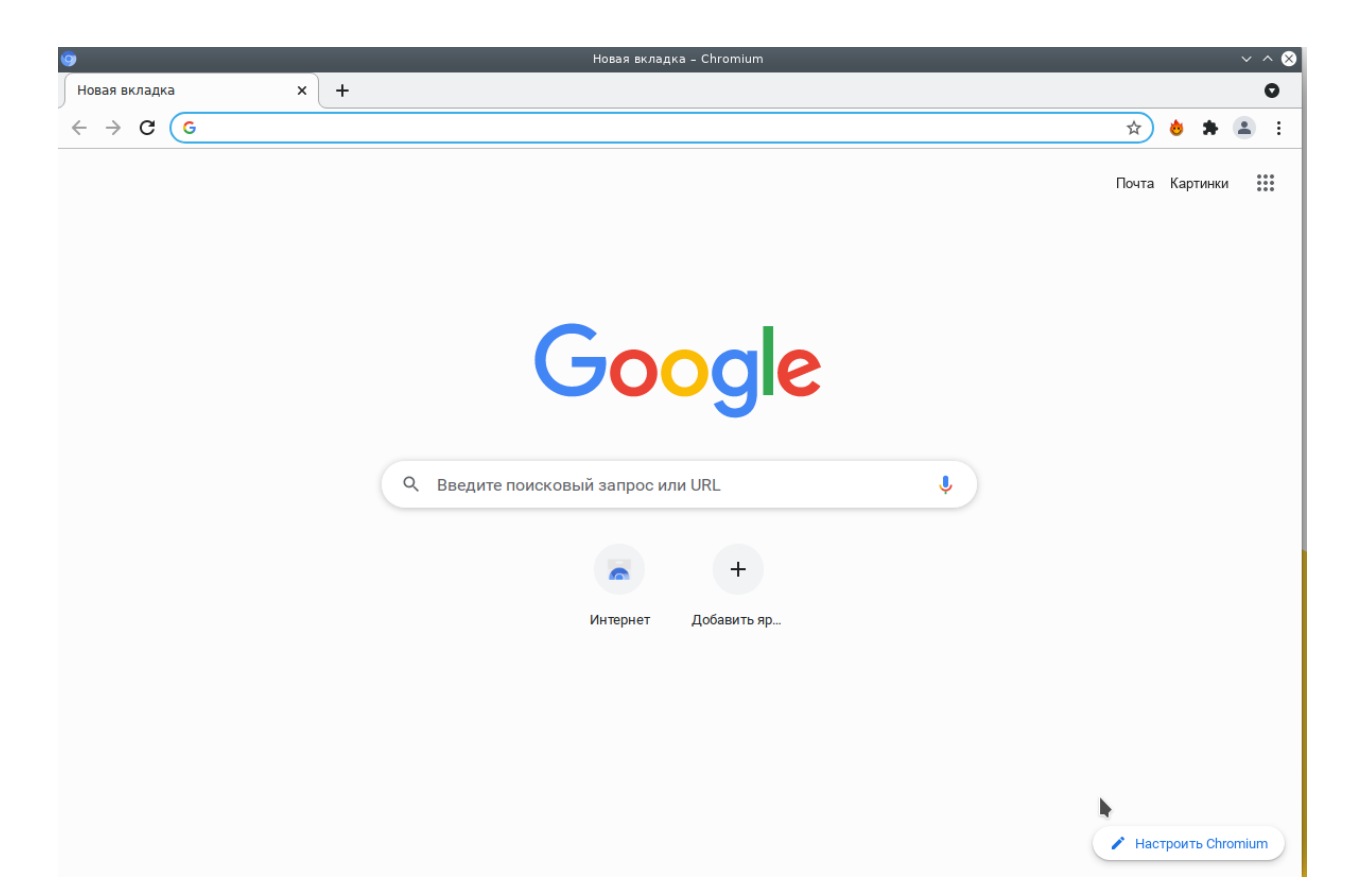

2. В адресной строке ввести адрес сайта МГТУ им Баумана https://bmstu.ru/

| Наименование          | Назначение                                                    | Замещаемое ПО                       |
|-----------------------|---------------------------------------------------------------|-------------------------------------|
| Работа с документами  |                                                               |                                     |
| LibreOffice Writer    | Текстовый редактор                                            | MS Word                             |
| Мой Офис Текст        |                                                               |                                     |
| LibreOffice Calc      | Электронные таблицы                                           | MS Excel X∃                         |
| МойОфис Таблица 🎴     |                                                               |                                     |
| LibreOffice Impress   | Подготовка презентаций                                        | MS Power Point                      |
| МойОфис Презентация   |                                                               |                                     |
| Р7-офис 🔨             | Офисный пакет                                                 | MS Word W MS Excel                  |
|                       |                                                               | MS Power Point                      |
| LibreOffice Math      | Редактор формул                                               | MathType 2                          |
| LibreOffice Draw      | Подготовка схем                                               | MS Visio                            |
| Okular 🗖              | Чтение документов PDF, PS, Tiff,<br>CHM, DjVu, DVI, XPS, ODT, | Adobe Acrobat Reader $\checkmark$ , |
|                       | EPub, Fax                                                     | WinDjView                           |
| DjView4               | Работа с документами DjVu                                     | WinDjView                           |
| Master PDF Editor 5   | Редактор PDF и XPS                                            | Adobe Acrobat Pro                   |
| OCRFeeder <b></b>     | Распознавание текста                                          | ABBYY FineReader                    |
| GoldenDict            | Словари                                                       | Lingvo S                            |
| FreeMind              |                                                               |                                     |
| Графические редакторы |                                                               |                                     |
| KolourPaint 🔊         | Простой редактор изображений                                  | MS Paint                            |
| Blender               | Редактор 3D-графики                                           | Autodesk 3ds Max                    |
| Krita                 | Растровый редактор                                            | Adobe Photoshop                     |
| Inkscape              | Векторный редактор                                            | CorelDraw                           |
| GIMP 🔍                | Графический редактор                                          |                                     |
| Scribus 7             | Векторный редактор, верстка макетов                           | Adobe InDesign <sup>Id</sup>        |
| Интернет и сети       | 1                                                             | 1                                   |
| MS Edge               | Браузер                                                       |                                     |
| Mozilla Firefox       | Браузер                                                       |                                     |
| Opera O               | Браузер                                                       |                                     |
| Chromium              | Браузер                                                       |                                     |
| Yandex Browser        | Браузер                                                       |                                     |
| Zoom                  | ВКС                                                           |                                     |
| MS Teams              | Коммуникации                                                  |                                     |
| Telegram Desktop      | Мессенджер                                                    |                                     |
| Psi+ 🌾                | ХМРР-клиент                                                   |                                     |

## 2. Таблица аналогов программного обеспечения

| Аудио и видео                   |                                                 |               |  |
|---------------------------------|-------------------------------------------------|---------------|--|
| Kid3 🏇                          | Редактор аудио-тегов                            |               |  |
| SimpleScreenRecorder            | Запись видео с экрана                           |               |  |
| VLC-плеер 🚊                     | Медиаплеер                                      |               |  |
| SMPlayeer S                     | Медиаплеер                                      |               |  |
| Р7-офис-плеер 🔦                 | Видеопроигрыватель                              |               |  |
| PulseAudio                      | Регулятор громкости                             |               |  |
| Qmmp 🕥                          | Аудиопроигрыватель                              |               |  |
| Просмотр файлов                 | <u> </u>                                        |               |  |
| Р7-офис-Просмотр                | Просмотр изображений                            |               |  |
| KTorrent 🕹                      | Торрент-клиент                                  |               |  |
| Gwenview 🧕                      | Просмотр изображений                            |               |  |
| Базы данных                     |                                                 |               |  |
| LibreOffice Base                |                                                 | MS Access     |  |
| Проектирование                  | -                                               | -             |  |
| FreeCAD                         |                                                 |               |  |
| Arduino IDE 🔤                   |                                                 |               |  |
| Micro-Cap 12                    |                                                 |               |  |
| OpenSCAD 💝                      |                                                 |               |  |
| Разработка ПО                   | Ι                                               | Γ             |  |
| Lazarus 🦥                       |                                                 |               |  |
| Visual Studio Code              |                                                 |               |  |
| Free Pascal IDE                 |                                                 |               |  |
| Notepadqq                       |                                                 |               |  |
| Qt Creator                      |                                                 |               |  |
| Sublime Text                    |                                                 |               |  |
| Делопроизводство                |                                                 |               |  |
| 1С:Предприятие                  |                                                 |               |  |
| Mozilla Thunderbird             | почтовый клиент                                 | MS Outlook    |  |
| ProjectLibre <sup>Project</sup> | Инструмент планирования и проектного управления | MS Projec 🕑 t |  |
| Инструменты КриптоПро           |                                                 |               |  |
| Служебные                       |                                                 |               |  |
| Wireshark                       | Анализатор сетевого трафика                     |               |  |
| Remmina                         | Клиент удаленного доступа к рабочему столу      |               |  |
| HP Device Manager               |                                                 |               |  |

## 3. FAQ – Вопросы и ответы

- Не запускается Ansys
  - Требуется настройка лицензии
  - о По данному вопросу обращаться на почту Support@bmstu.ru
- He запускается SiemensNX
  - о Требуется настройка сервера лицензирования
  - о МГТУ не обновлена лицензия на ПО
  - о По данному вопросу обращаться на почту Support@bmstu.ru
- В составе АРМ по итогам миграции отсутствует Антивирус
  - Установка антивируса не требуется на момент миграции. По итогам замещение – антивирус будет установлен централизовано
  - о По данному вопросу обращаться на почту Support@bmstu.ru

\* - Работа ТП 1 линии производится в рабочие время Пн-Пт с 9:00 до 18:00, заявки принимаются 24/7, но обработаны будут на следующий рабочий день если дата заведения выходит за рабочий день ТП.